# Rock Hill Schools Parent Canvas Access Guide

Canvas is Rock Hill School's Learning Management System. Families with students in grades 3-12 have access to Canvas where students and parents can view course information, assessments, and student grades.

#### **Canvas Observer:**

1. Open Canvas URL

To create an account, please go to rockhill.instructure.com

## 2. Click to Register

| ROCK HILL<br>Schools- | Parent of a Canvas User?<br>Click Here For an Account |
|-----------------------|-------------------------------------------------------|
| Username              |                                                       |
| 1                     |                                                       |
| Password              |                                                       |
|                       |                                                       |
|                       |                                                       |
| Forgot Password?      | Log In                                                |

## 3. Enter Signup Details

Enter the following information:

- 1. Enter your name in the name field.
- 2. Enter your email in the email field.
- 3. Enter your child's Canvas username in the child's username field.
- 4. Enter your child's Canvas password in the child's password field.
- 5. Agree to the 'terms of use' by clicking the 'You agree to the terms of use' check box.
- 6. Click the **Start Participating** button. You will receive an email verification prompting you to create a password.

| Parent Signup    | ×                                                                    |
|------------------|----------------------------------------------------------------------|
| Your Name        | 0                                                                    |
| Your Email       | 2                                                                    |
| Child's Username | 3                                                                    |
| Child's Password | 4                                                                    |
| 0                | You agree to the terms of use and acknowledge<br>the privacy policy. |
|                  | 6 Start Participating                                                |

## **Canvas Parent App:**

## 1. Download Canvas Parent App

(AppStore for iOS or Google Play for Android.)

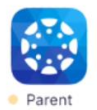

- 2. Touch the "Create Account" link
- 3. Create Account Details

| ę          | parent                   |   |
|------------|--------------------------|---|
| 1 Bill     |                          |   |
| 2 Sande    | rson                     |   |
| 3 bill.sar | nderson.canvas@gmail.com |   |
| <b>4</b>   | •••••                    |   |
| <b>5</b>   | ••••                     |   |
|            | 6 Create Account         | Ì |
|            | Cancel                   |   |

Enter your first name [1], last name [2], and email address [3]. Enter a password [4] and confirm the password [5]. Tap the **Create Account** button [6].

- 4. Add Student
- 5. Enter Institution (e.g. Rock Hill Schools)
- 6. Enter Student Login

| < | 0                |  |
|---|------------------|--|
|   | canvas           |  |
|   | username         |  |
|   | 2 password       |  |
|   | 3 Log In         |  |
|   | Forgot Password? |  |
|   |                  |  |

<u>For student login:</u> Username: [student's first initial][student's last initial] lunch number (e.g. JD12345) or PowerSchool number for HS (e.g.10012345) **Password:** DOB with leading zeros formatted mmddyyyy (e.g. 01012008 for a January 1, 2008 birthday)